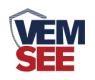

# 压力变送器 (485型)

## SN-3000-PM300系列 Ver 2.0

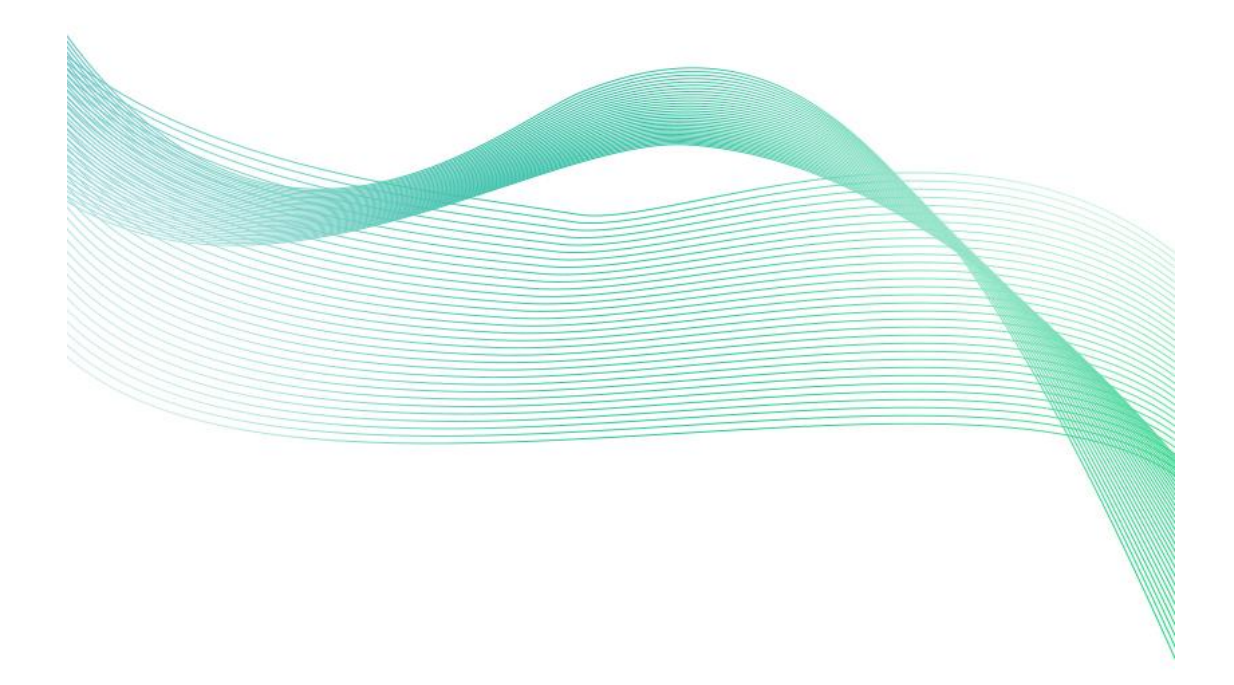

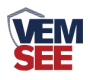

| 第 | 1 章 产品简介                       | 3  |
|---|--------------------------------|----|
|   | 1.1 产品概述                       | 3  |
|   | 1.2 功能特点                       | 3  |
|   | 1.3 主要参数                       | 3  |
|   | 1.4 系统框架图                      | 4  |
| 第 | 2 章 硬件连接                       | 5  |
|   | 2.1 设备安装前检查                    | 5  |
|   | 2.2 接口说明                       | 5  |
|   | 2.2.1 传感器接线                    | 6  |
| 第 | 3 章 配置软件安装及使用                  | 6  |
|   | 3.1 传感器接入电脑                    | 6  |
|   | 3.2 传感器监控软件的使用                 | 7  |
| 第 | 4 章 通信协议                       | 8  |
|   | 4.1 通讯基本参数                     | 8  |
|   | 4.2 数据帧格式定义                    | 8  |
|   | 4.3 寄存器地址                      | 9  |
|   | 4.4 通讯协议示例以及解释                 | 9  |
|   | 4.4.1 举例: 读取设备地址 0x01 的实时值     | 9  |
|   | 4.4.2 读取设备地址 0x01 的实时值的单精度浮点型值 | 9  |
|   | 4.4.3 写零位量程值                   | 10 |
| 第 | 5 章 界面显示及参数设置说明                | 10 |
|   | 5.1 实时值界面显示                    | 10 |
|   | 5.2 参数设置界面说明                   | 11 |
| 第 | 6章 常见问题及解决方法1                  | 13 |

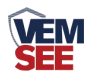

## 第1章产品简介

#### 1.1 产品概述

该系列压力变送器压力敏感核心采用了高性能的硅压阻式压力充油芯体,内 部的专用集成电路将传感器毫伏信号转换成标准电压、电流或频率信号,可以直 接与计算机接口卡、控制仪表、智能仪表或 PLC 等方便相连。具有体积小、重 量轻、全不锈钢密封结构,可在腐蚀性环境中工作。该产品安装方便简洁,具有 极高的抗振和抗冲击性能,广泛应用于过程控制、航空、航天、汽车、医疗设备、 HVAC 等领域。

#### 1.2 功能特点

■ 316L 不锈钢隔离膜片结构

■ 高精度、全不锈钢结构

■ 微型放大器,485 信号输出

■ 抗干扰强、长期稳定性好

■ 外形结构多样化

#### 1.3 主要参数

| 供电电压(默认) | 10~36V DC          |
|----------|--------------------|
| 最大功耗     | 0.3W               |
| 於山梓口     | RS485              |
| 制凸按口     | 标准 ModBus-RTU 通信协议 |
| 测量范围     | -0.1~100MPa(可选)    |
| 加目性市     | 0.2%FS             |
| 测重有度     | 0.5%FS(默认)         |
| ·        | ≤1.5 倍(持续)         |
| 过氧能力     | ≤2.5 倍(瞬间)         |
| 温度漂移     | 0.03%FS/°C         |
| 人氏泪床     | -40~75°C           |
| 介顶温度     | -40~150℃(高温型)      |
| 变送器元件耐温  | -40°C~+80°C        |
| 测量介质     | 对不锈钢无腐蚀的气体或液体      |

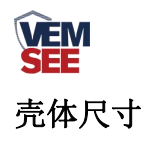

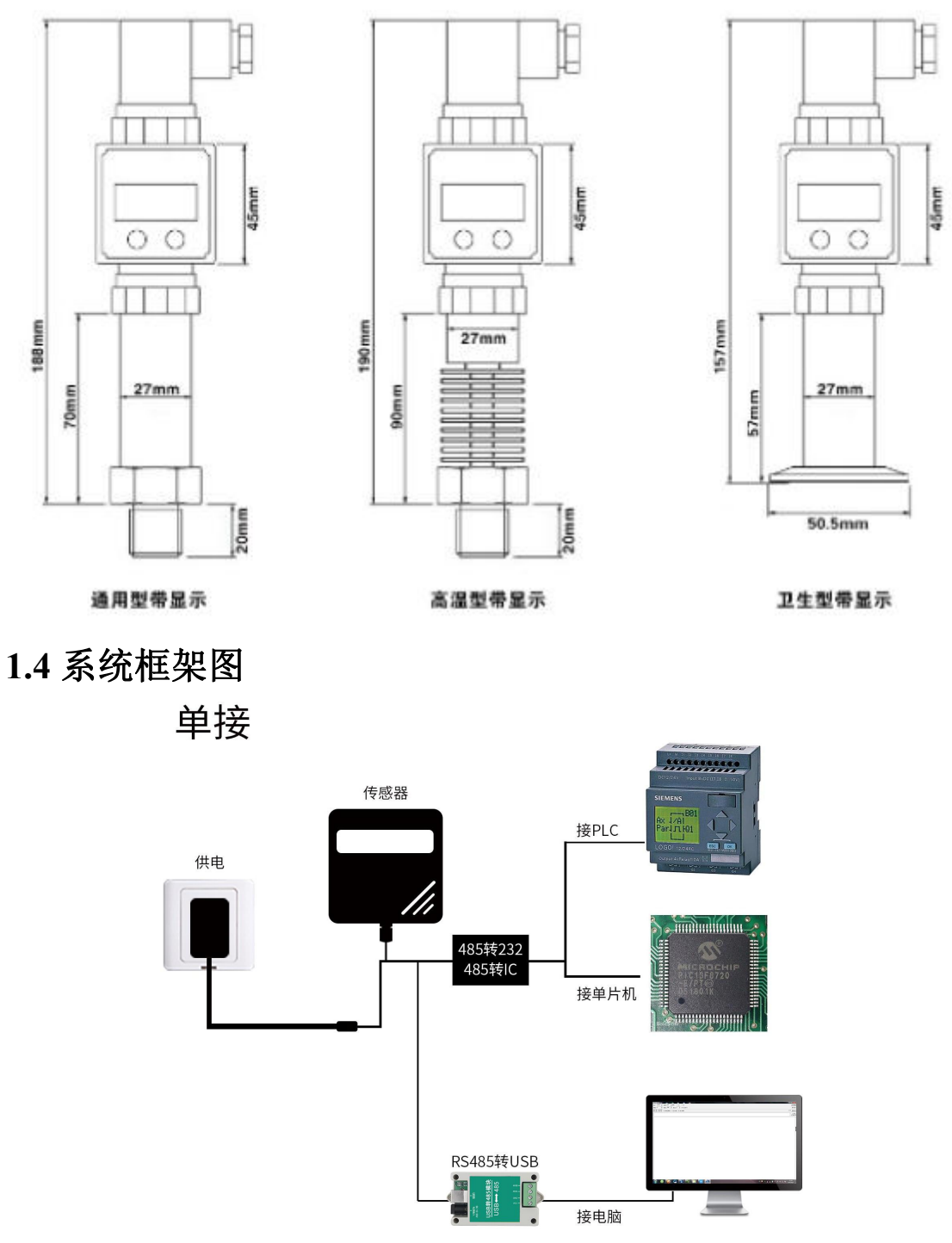

本产品也可以多个传感器组合在一条 485 总线使用,理论上一条总线可以 254 个 485 传感器,另一端接入带有 485 接口的 PLC、通过 485 接口芯片连接单 片机,或者使用 USB 转 485 即可与电脑连接,使用我公司提供的传感器配置工 具进行配置和测试(在使用该配置软件时只能接一台设备)。

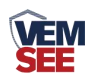

多接

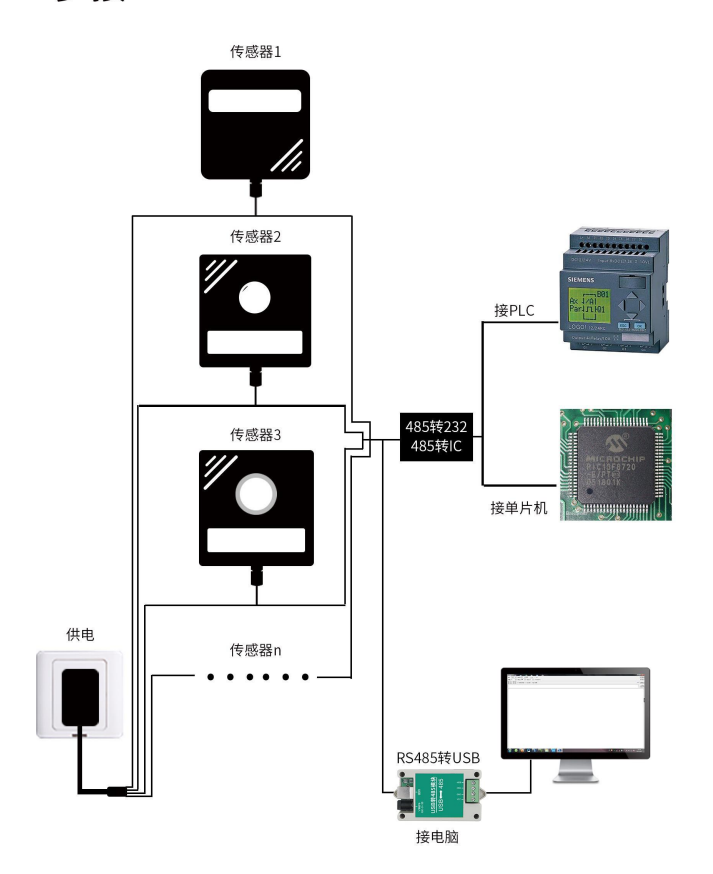

## 第2章硬件连接

## 2.1 设备安装前检查

设备清单:

■设备1台

■USB转485(选配)

■合格证、保修卡

#### 2.2 接口说明

电源接口为宽电压电源输入 10-36V 均可。485 信号线接线时注意 A\B 两条 线不能接反,总线上多台设备间地址不能冲突。

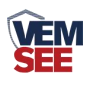

2.2.1 传感器接线

| 通用型带显示 | 高温型带显示                                | 辺生型帝显示          |
|--------|---------------------------------------|-----------------|
|        | ····································· |                 |
|        |                                       | 电源止(10~30 V DC) |
|        | <u>+</u>                              | 电源负             |
| 通信     | 2                                     | 485-A           |
|        | 3                                     | 485-B           |

## 第3章配置软件安装及使用

我司提供配套的"485参数配置软件",可以方便的使用电脑读取传感器的参数,同时灵活的修改传感器的设备 ID 和地址。

注意,使用软件自动获取时需要保证 485 总线上只有一个传感器。

#### 3.1 传感器接入电脑

将传感器通过 USB 转 485 正确的连接电脑并提供供电后,可以在电脑中 看到正确的 COM 口("我的电脑— 属性—设备管理器—端口"里面查看 COM 端口)。

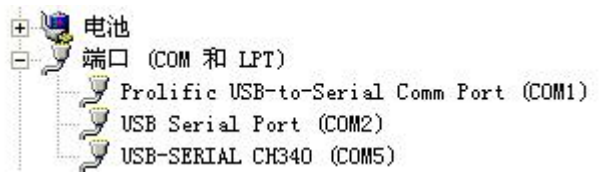

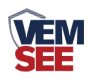

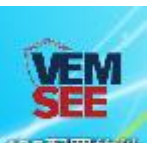

打开资料包,选择"调试软件"---"485参数配置软件",找到485章章软件打 开即可。

如果在设备管理器中没有发现 COM 口,则意味您没有安装 USB 转 485 驱动(资料包中有)或者没有正确安装驱动,请联系技术人员取得帮助。

#### 3.2 传感器监控软件的使用

 ①、配置界面如图所示,首先根据 3.1 章节的方法获取到串口号并选择正确的 串口。

②、点击软件的测试波特率,软件会测试出当前设备的波特率以及地址,默认波 特率为 4800bit/s,默认地址为 0x01。

③、根据使用需要修改地址以及波特率,同时可查询设备的当前功能状态。

④、如果测试不成功,请重新检查设备接线及485驱动安装情况。

| 485变送器配置软件V2.     | 1,       |          | ×      |
|-------------------|----------|----------|--------|
| 请选择串口号:           | COM9 💌   | 测试波特率    |        |
| 设备地址:             | 1        |          | 设置     |
| 设备波特率:            | 4800     |          | 设置     |
| 温度值:              |          |          |        |
| 湿度值:              |          | 查询       |        |
| 水浸状态:             |          |          |        |
| 断电状态:             |          | 查询       |        |
| 光照度调度             | ,        |          | 教设定    |
| co                |          |          |        |
| 運信輸出 <b>延</b> 田 。 | abbut:1波 | 特率:4800  | 设置     |
| 運信常开常闭设量          |          |          | 设置     |
| 湿度上降              |          | 确定       | 设置     |
| 湿度下降              |          | Func     | 设置     |
| 温度上限:             |          |          | <br>设置 |
| 温度下限:             |          |          | 设置     |
| 湿度回差:             |          |          | 设置     |
| 温度回差:             |          |          | 设置     |
| 湿度偏差:             |          |          | 设置     |
| 温度偏差:             |          |          | 设置     |
| ž                 | ā晶控制模式:  | 液晶控制模式设置 | ĩ      |
| 无线温湿度变送           | 器参数设置:   | 无线参数设置   | ]      |

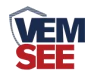

## 第4章通信协议

#### 4.1 通讯基本参数

| 编码    | 8 位二进制                                          |
|-------|-------------------------------------------------|
| 数据位   | 8 位                                             |
| 奇偶校验位 | 无                                               |
| 停止位   | 1位                                              |
| 错误校验  | CRC(冗余循环码)                                      |
| 波特率   | 2400bit/s、4800bit/s、9600 bit/s可设,出厂默认为4800bit/s |

#### 4.2 数据帧格式定义

采用 ModBus-RTU 通讯规约,格式如下:

初始结构 ≥4 字节的时间

地址码 =1 字节

功能码 =1 字节

数据区 =N 字节

错误校验 = 16 位 CRC 码

结束结构 ≥4 字节的时间

地址码:为变送器的地址,在通讯网络中是唯一的(出厂默认 0x01)。

功能码: 主机所发指令功能指示,本变送器只用到功能码 0x03(读取寄存器数据)。

数据区:数据区是具体通讯数据,注意 16bits 数据高字节在前!

CRC 码:二字节的校验码。

主机问询帧结构:

| 地址码 | 功能码 | 寄存器起始地址 | 寄存器长度 | 校验码低位 | 校验码高位 |
|-----|-----|---------|-------|-------|-------|
| 1字节 | 1字节 | 2 字节    | 2 字节  | 1 字节  | 1字节   |

从机应答帧结构:

| 地址码  | 功能码 | 有效字节数 | 数据一区 | 第二数据区 | 第 N 数据区 | 校验码  |
|------|-----|-------|------|-------|---------|------|
| 1 字节 | 1字节 | 1 字节  | 2 字节 | 2 字节  | 2 字节    | 2 字节 |

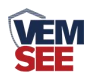

## 4.3 寄存器地址

| 寄存器地址  PLC或组态地 |       | 内容             | 操作  |
|----------------|-------|----------------|-----|
|                | 址     |                |     |
| 0000 H         | 40001 | 实时值整型值(扩大10倍)  | 只读  |
| 0001 H         | 40002 | 实时值整型值(扩大100倍) | 只读  |
| 0002 H         | 40003 | 实时值浮点型值(高16位)  | 只读  |
| 0003 H         | 40004 | 实时值浮点型值(低16位)  | 只读  |
| 0104 H         | 40261 | 零位量程浮点型(高16位)  | 读/写 |
| 0105 H         | 40262 | 零位量程浮点型(低16位)  | 读/写 |
| 0106 H         | 40263 | 满度量程浮点型(高16位)  | 读/写 |
| 0107 H         | 40264 | 满度量程浮点型(低16位)  | 读/写 |
| 0108 H         | 40265 | 校准值浮点型(高16位)   | 读/写 |
| 0109 H         | 40266 | 校准值浮点型(低16位)   | 读/写 |

#### 4.4 通讯协议示例以及解释

#### 4.4.1 举例:读取设备地址 0x01 的实时值

问询帧(16进制):

| 地址码                                                  | 功能码    | 起始地    | 址             | 数据长度   |         | 验码低位 | 校验码高位 |  |
|------------------------------------------------------|--------|--------|---------------|--------|---------|------|-------|--|
| 0x01                                                 | 0x03   | 0x00 0 | x00 0x00 0x02 |        | 2       | 0xC4 | 0x0B  |  |
| 应答帧(16进制): (例如读到扩大 10 倍的实时值为 101,扩大 100 倍的实时值为 1011) |        |        |               |        |         |      |       |  |
| +                                                    | 开开台经石工 | 返回有效字  | 实时值           | (扩 实   | 时值(扩    | 校验码低 | 校验码高位 |  |
|                                                      | 功化时    | 节数     | 大 10 倍〕       | ) 大1   | 00倍)    | 位    |       |  |
| 0x01                                                 | 0x03   | 0x04   | 0x00 0x6      | 65 0x0 | 03 0xF3 | 0xAA | 0x99  |  |

扩大10倍实时值计算:

实时值: 0065 H(十六进制)= 101 => 实时值 = 10.1

扩大100倍实时值计算:

实时值: 3F3 H (十六进制)= 1011=> 实时值 = 10.11

#### 4.4.2 读取设备地址 0x01 的实时值的单精度浮点型值

#### 说明:单精度浮点型占用4个字节,高位字节在前,低位字节在后。

问询帧(16进制):

| 地址码 | 功能码 | 起始地址 | 数据长度 | 校验码低位 | 校验码高位 |
|-----|-----|------|------|-------|-------|
|-----|-----|------|------|-------|-------|

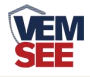

| 0x01    | 0x03                         | 0x00 0      | 0x00 0x02           |      | 0 0x02  |     | 0x65 | 0xCB  |
|---------|------------------------------|-------------|---------------------|------|---------|-----|------|-------|
| 应答帧(1   | 应答帧(16 进制): (例如读到实时值为 10.11) |             |                     |      |         |     |      |       |
| 地址码 功能码 |                              | 返回有效字<br>节数 | 浮点实时 浮<br>信亭 16 位 4 |      | 浮点实     | 时值  | 校验码低 | 校验码高位 |
|         |                              | AR 11       |                     |      | <u></u> |     |      |       |
| 0x01    | 0x03                         | 0x04        | 0x41 0              | 0x21 | 0xC2 0  | x8F | 0x17 | 0xF5  |

实时值: 4121C28FH (十六进制)=> 实时值 = 10.11

#### 4.4.3 写零位量程值

零位量程寄存器为 0104 H,如设置零位量程值为 1.50, 1.50 对应的 4 字节为 0x3FC00000。 问询帧(16 进制):

| 地址码  | 功能码  | 起始地址      | 数据长度      | 有效字节数 | 内容   |
|------|------|-----------|-----------|-------|------|
| 0x01 | 0x10 | 0x01 0x04 | 0x00 0x02 | 0x04  | 0x3F |
| 内容   | 内容   | 内容        | 校验码低位     | 校验码高位 |      |
| 0xC0 | 0x00 | 0x00      | 0xF3      | 0xE4  |      |

应答帧

| 地址码  | 功能码  | 起始地址      | 数据长度      | 校验码低位 | 校验码高位 |
|------|------|-----------|-----------|-------|-------|
| 0x01 | 0x10 | 0x01 0x04 | 0x00 0x02 | 0x01  | 0xF5  |

## 第5章界面显示及参数设置说明

### 5.1 实时值界面显示

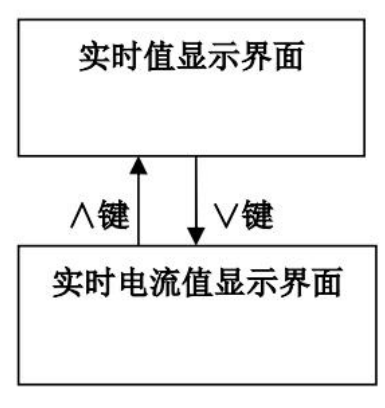

短按"∧""∨"键,实时值和实时电流值显示界面切换。

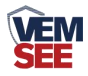

## 5.2 参数设置界面说明

设备共有九种项目可设置:小数点位数设置、零位量程设置、满度量程设置、 采样频率、校准值设置、校准系数查看、密码设置、地址设置、波特率设置。

| 数码管显示 | 界面说明 | 按键操作说明                               |  |  |
|-------|------|--------------------------------------|--|--|
| 1dp   | 显示小数 | 同按"∧""∨"键,界面闪烁,进入小数点位数设置             |  |  |
|       | 点位数  | 界面。"∧"增加,"∨"减小,范围为0~3,默认值            |  |  |
|       |      | 为2。                                  |  |  |
| 2L    | 零位量程 | 同按"∧""∨"键,界面闪烁,进入零位量程设置界             |  |  |
|       | 设置   | 面。"∧"增加,"∨"减小,范围为-999~9999,默         |  |  |
|       |      | 认值为0。                                |  |  |
| 3Н    | 满度量程 | 同按"∧""∨"键,界面闪烁,进入满度量程设置界             |  |  |
|       | 设置   | 面。"∧"增加,"∨"减小,范围为-999~9999,默         |  |  |
|       |      | 认值为100。                              |  |  |
| 4.SAM | 采样速率 | 同按"∧""∨"键,界面闪烁,进入采样速率设置界             |  |  |
|       |      | 面。"∧"增加,"∨"减小,范围为10~100,默认           |  |  |
|       |      | 值为 20。                               |  |  |
| 5.Adj | 校准值设 | 同按"∧""∨"键,界面闪烁,进入校准值设置界面。            |  |  |
|       | 置    | " ∧" 增加, " ∨" 减小, 范围为-999~9999, 默认值为 |  |  |
|       |      | 0.                                   |  |  |
| 6.Coe | 校准系数 | 同按"∧""∨"键,界面闪烁,进入查看校准系数界             |  |  |
|       | 查看   | 面。只能查看不能修改。                          |  |  |
| 7.Cod | 密码设置 | 同按"∧""∨"键,界面闪烁,进入密码值设置界面。            |  |  |
|       |      | " ∧" 增加," ∨" 减小,范围为 0~999, 默认值为 123。 |  |  |
| 8.Add | 地址设置 | 同按"∧""∨"键,界面闪烁,进入地址值设置界面。            |  |  |
|       |      | " ∧" 增加, " ∨" 减小,范围为 1~255, 默认值为 1。  |  |  |
| 9.BAU | 波特率设 | 同按"∧""∨"键,界面闪烁,进入波特率设置界面。            |  |  |
|       | 置    | "∧"增加,"∨"减小,范围为240,480,960,分         |  |  |
|       |      | 别代表波特率为 2400, 4800, 9600, 默认值为 480。  |  |  |

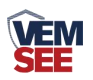

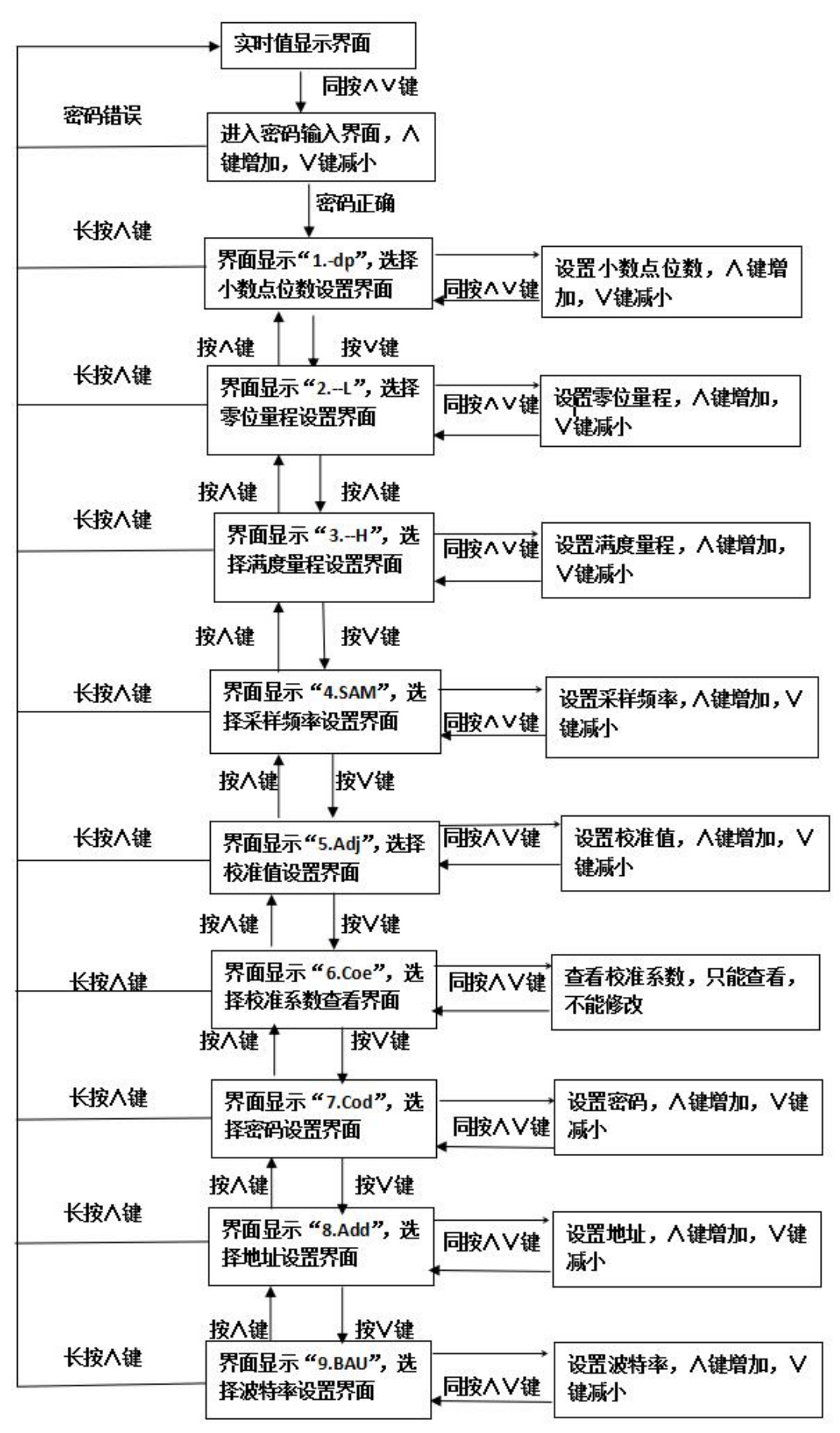

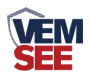

## 第6章 常见问题及解决方法

无输出或输出错误

可能的原因:

①、电脑有 COM 口,选择的口不正确。

②、波特率错误。

③、485 总线有断开,或者 A、B线接反。

④、设备数量过多或布线太长,应就近供电,加485增强器,同时增加120Ω终端电阻。

⑤、USB转485驱动未安装或者损坏。

⑥、设备损坏。